# **KENPOS** 初回登録マニュアル

KENPOSとは、人間ドック等の申込のサイトの名前です。 人間ドック等の申込に必要となりますので、お手数ですが、 下記に従い初回登録をお願いします。(約3分)

<予約に関するお問い合わせ先>

(株)イーウェル 健康サポートセンター TEL:0570-057091 《受付時間》9:30~17:30《休業日》日曜・祝日・12/29~1/4 ※上記番号がご利用いただけない場合は[050-3850-5750]をご利用ください。

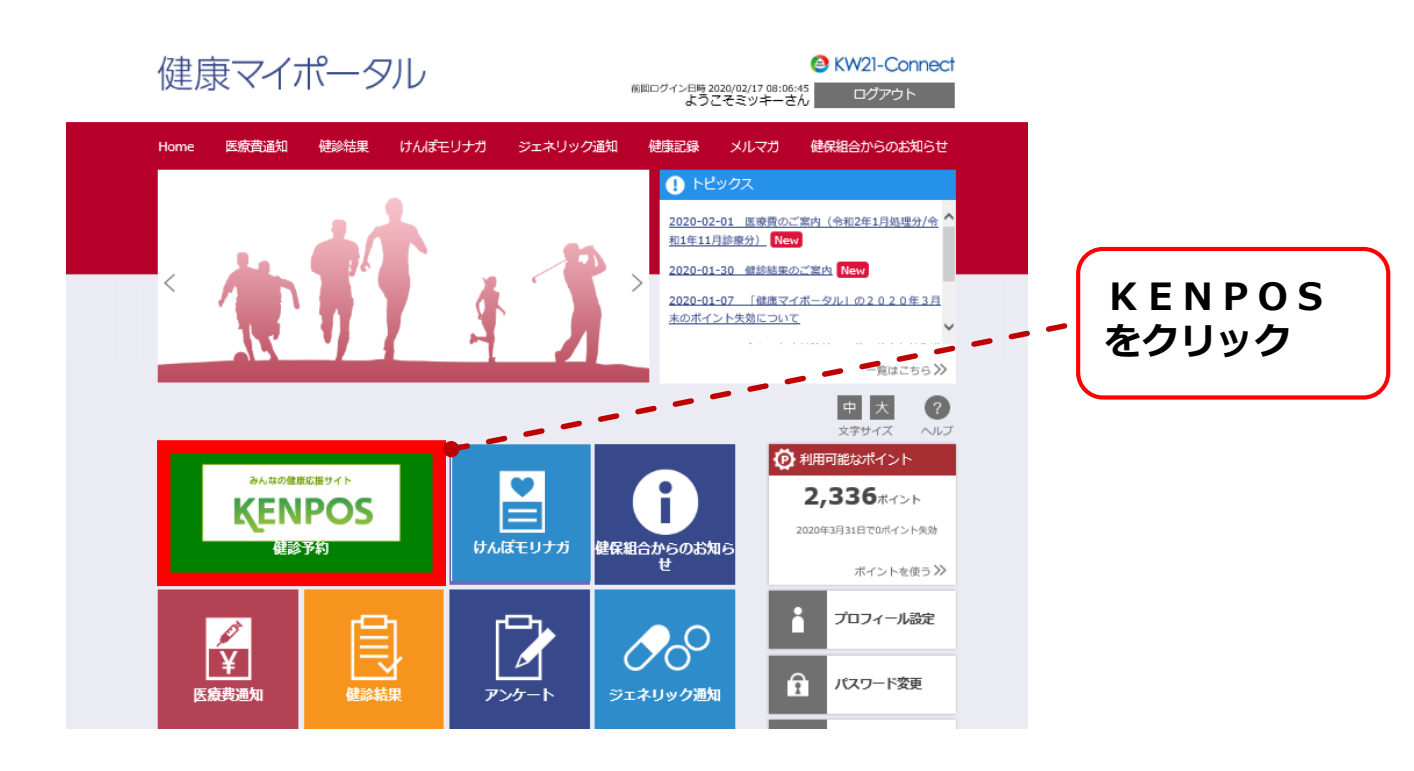

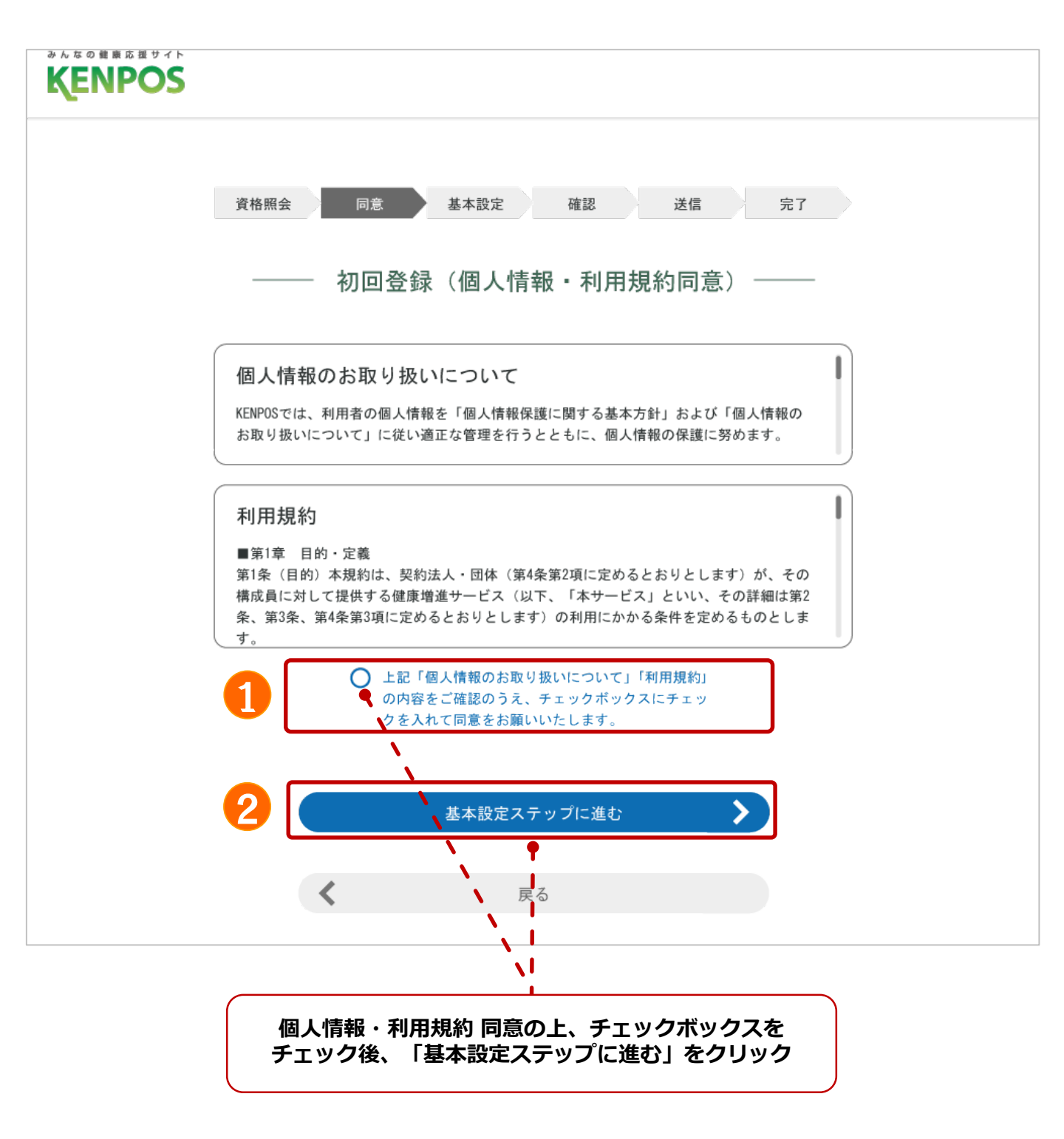

| 資格預会 同意 基本投定 確認 送信                                                                                      | 完了                          |
|----------------------------------------------------------------------------------------------------|-----------------------------|
| —— 初回登録(基本設定) ——                                                                                        |                             |
| 「氏名 (カタカナ)                                                                                              |                             |
| けんぽす 太郎 (ケンボス タロウ)                                                                                      |                             |
| 牛年月日                                                                                                    |                             |
| 1970年1月1日                                                                                               |                             |
| メールアドレス 🚥                                                                                               |                             |
| x-n7FUX                                                                                                 |                             |
|                                                                                                    | じさる設定にしてくたさい                |
| ★ ホテンステレー (水本) (水本) (水本) (水本) (水本) (水本) (水本) (水本)                                                       | ،^.<br>] : : <> ؟ "[٣       |
| アルファベットの大文学小文学は区別されます。                                                                                  |                             |
| 1(20-k                                                                                                  |                             |
| 「パスワード再入力                                                                                               |                             |
| お使いの環境により使えない記号もございます。                                                                                  |                             |
| ニックネーム・氏名・氏名公開設定                                                                                        |                             |
| -<br>歩数ランキングに使用する氏名を指定してください。<br>本名を公開する場合は、「氏名」を選択してください。<br>ニックネームを使用する場合は、ニックネーム欄に任意でニックネームを入力<br>い。 | してくださ                       |
| 公開したくない場合は、「非公開」を選択してください。<br>ー                                                                         |                             |
| ○氏名<br>○ニックネーム                                                                                          |                             |
|                                                                                                    |                             |
| ○ 非公開                                                                                                   |                             |
| ひみつの質問                                                                                                  |                             |
| パスワードをお忘れの際に使用するひみつの質問を選択してください。                                                                        |                             |
| ~                                                                                                    |                             |
| ひみつの質問の答え                                                                                               |                             |
| 回答は15文字以内で入力してください。                                                                                     |                             |
|                                                                                                    |                             |
|                                                                                                    |                             |
| 配信を布留する情報にチェックを入れてください。                                                                                 |                             |
| ↓ ×=₩×₩22                                                                                               |                             |
|                                                                                                    |                             |
| 1                                                                                                    |                             |
| 1010 7 20 90 1                                                                                          | ▲ ▲ ▲ ▲ ▲ ▲ ▲ 入力後「確認ステップに進む |
| MERAT7/LEG                                                                                              | 2 をクリック                     |
| < 個人情報・利用規約同意ステップに戻る                                                                                    |                             |

| みんなの健康応援サイト<br>KENPOS |                       |
|-----------------------|-----------------------|
| -                     | 資格照会 同意 基本設定 確認 送信 完了 |
|                       |                       |
|                       | ─── 初回豆球(內容確認) ───    |
|                       | 氏名(カタカナ)              |
|                       | けんぽす 太郎(ケンポス タロウ)     |
|                       | 生年月日                  |
|                       | 1970年1月1日             |
|                       | メールアドレス               |
|                       | XXXXX@XXX.co.jp       |
|                       | パスワード                 |
|                       | ***** (セキュリティ上非表示)    |
|                       | ニックネーム・氏名・氏名公開設定      |
|                       | ニックネーム: タロウ           |
|                       | ひみつの質問                |
|                       | お母さんの旧姓は?             |
|                       | ひみつの質問の答え             |
|                       | サトウ                   |
|                       | 配信設定                  |
|                       | メールマガジン :受け取る         |
|                       |                       |
|                       | メールを送信する              |
|                       |                       |
|                       | ▲ 基本設定ステップに戻る         |
|                       |                       |
|                       |                       |
| (                     |                       |
|                       | 内容確認後「メールを送信する」をクリック  |

| みんなの鍵度応援サイト<br>KENPOS                                                                                       |
|----------------------------------------------------------------------------------------------------|
| 資格照会 同意 基本設定 確認 送信 完了                                                                                       |
| ―― 初回登録(仮登録メール送信) ――                                                                                        |
| ⚠ まだ登録は完了していません                                                                                             |
|                                                                                                    |
| ご登録いただいたメールアドレスに「【KENPOS】仮登録完了のお知らせ」メールを送信し<br>ました。<br>記載されているURLを <mark>24時間以内</mark> にクリックし、登録を完了させてください。 |
| <b>メールが届かない場合</b><br>・入力したメールアドレスが間違っていないか、ご確認ください。<br>・ドメイン設定で「@kenpos.jp」が受信できるようになっているか、ご確認ください。         |
| ブラウザの閉じるボタンで<br>この画面を閉じてください                                                                                |

KENPOS へ仮登録いただき誠にありがとうございます。 本メールは仮登録メールになります。(まだ本登録されていません。) 本登録のため、以下 URL をクリックして下さい。 ※URL は発行から 24 時間有効です。

#### https://

【注意事項】 ※この手続きが完了するまでは、登録完了になりませんのでご注意下さい。 ※上記 URL をクリックしても「登録完了」画面が開かない場合は、URL をコピーし、ブラウザのアドレス欄に貼付けて下さい。 ※「KENPOS とは何のことだか分からない」「登録の賞えがない」」等の場合、どなたかが利用登録の際に望ってちなたのメール

※「KENPOS とは何のことだか分からない。」「登録の覚えがない。」等の場合、どなたかが利用登録の際に誤ってあなたのメールアドレスを入力 した可能性があります。本メールを破棄していただければ仮登録のままとなり、24 時間を過ぎますとあなたのメールアドレス情報は削除されま す。

#### 「【KENPOS】仮登録完了のお知らせ」メールに 記載されているURLをクリックし 登録を完了してください。

#### ※URLの有効期限は受信後24時間です

### 申込から受診までの流れ 全体イメージ

#### 主な流れ①

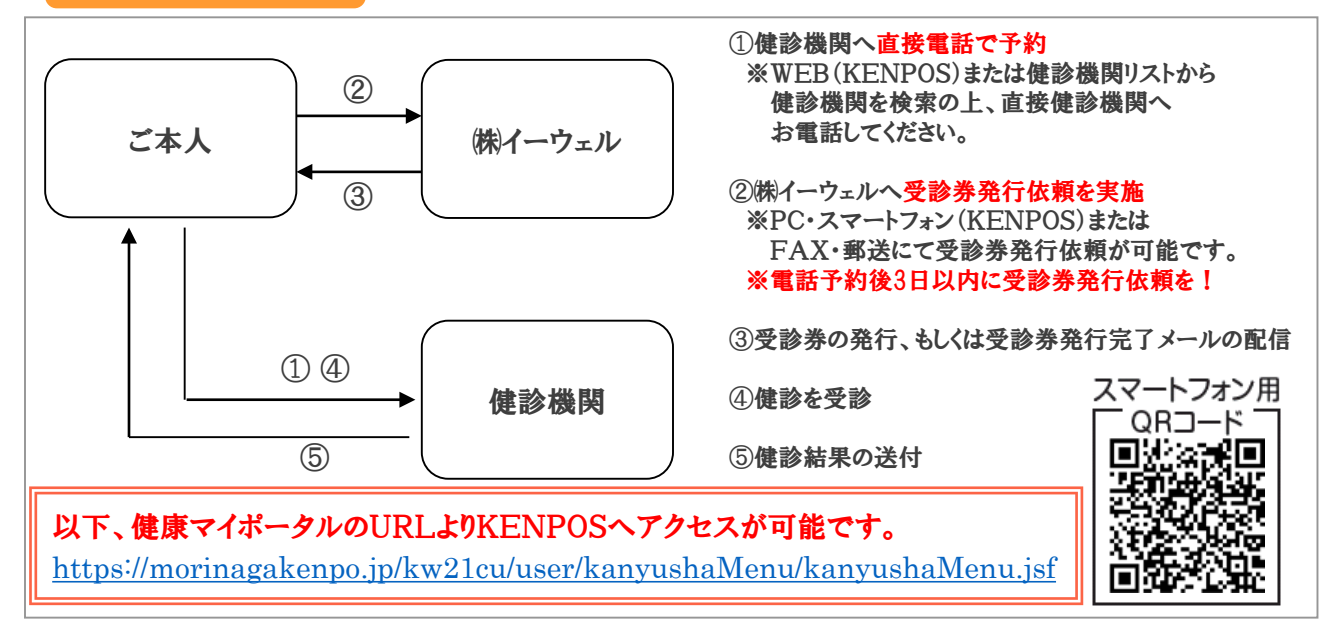

#### 主な流れ②

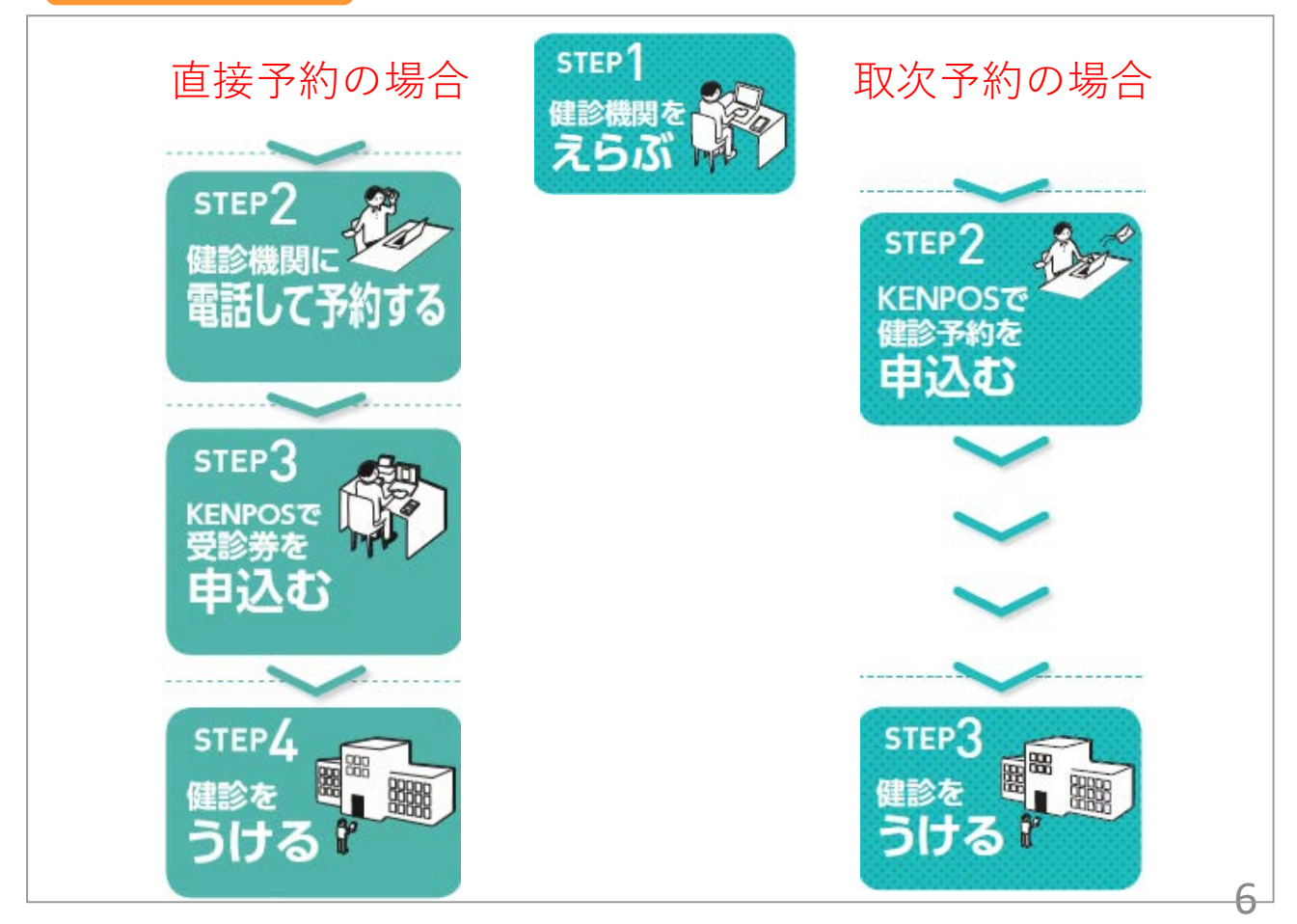

### 申込から受診までの流れ 1/4

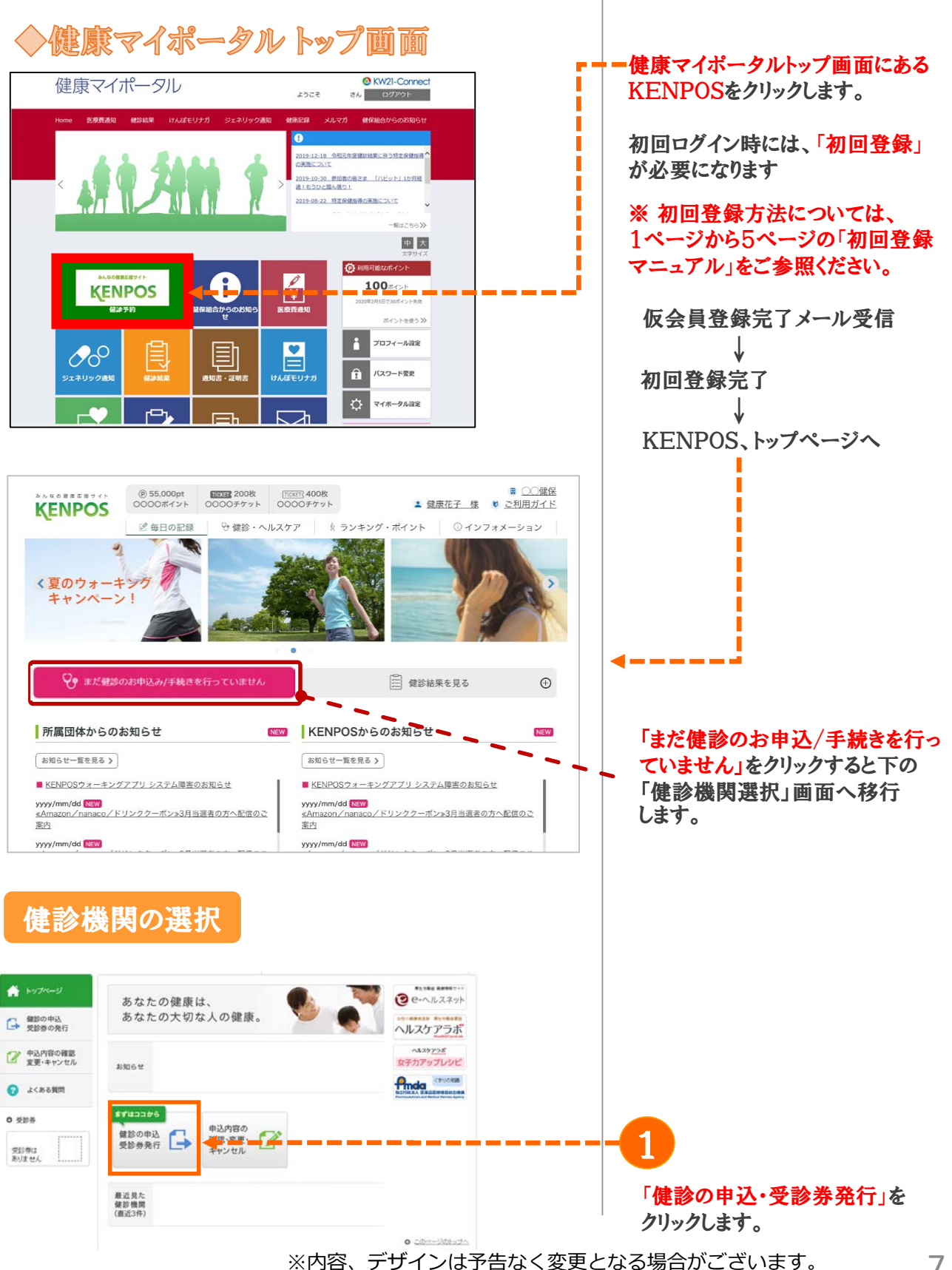

## 申込から受診までの流れ 2/4

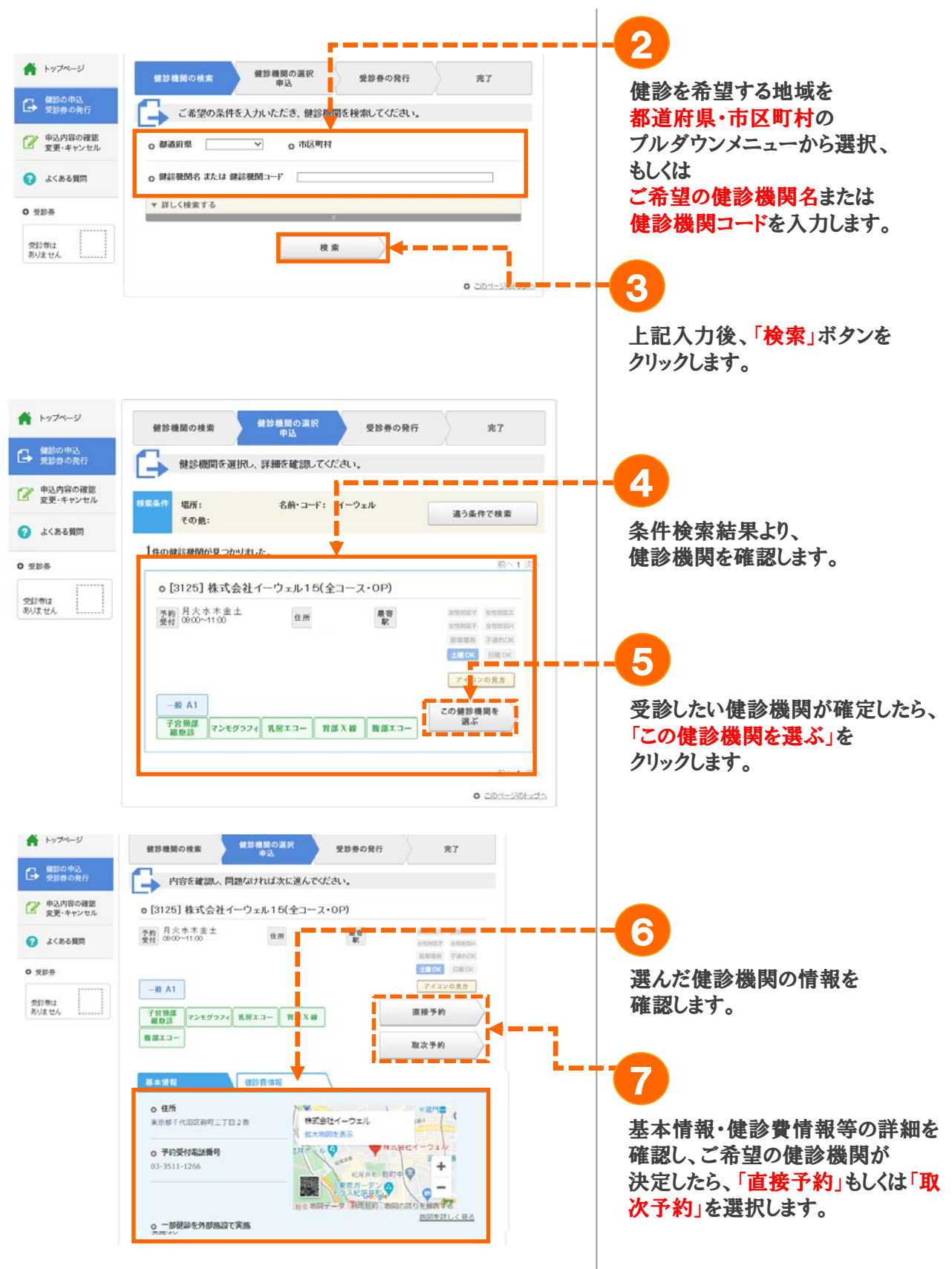

8

## 申込から受診までの流れ 3/4 直接予約の場合

0 224

受診療は

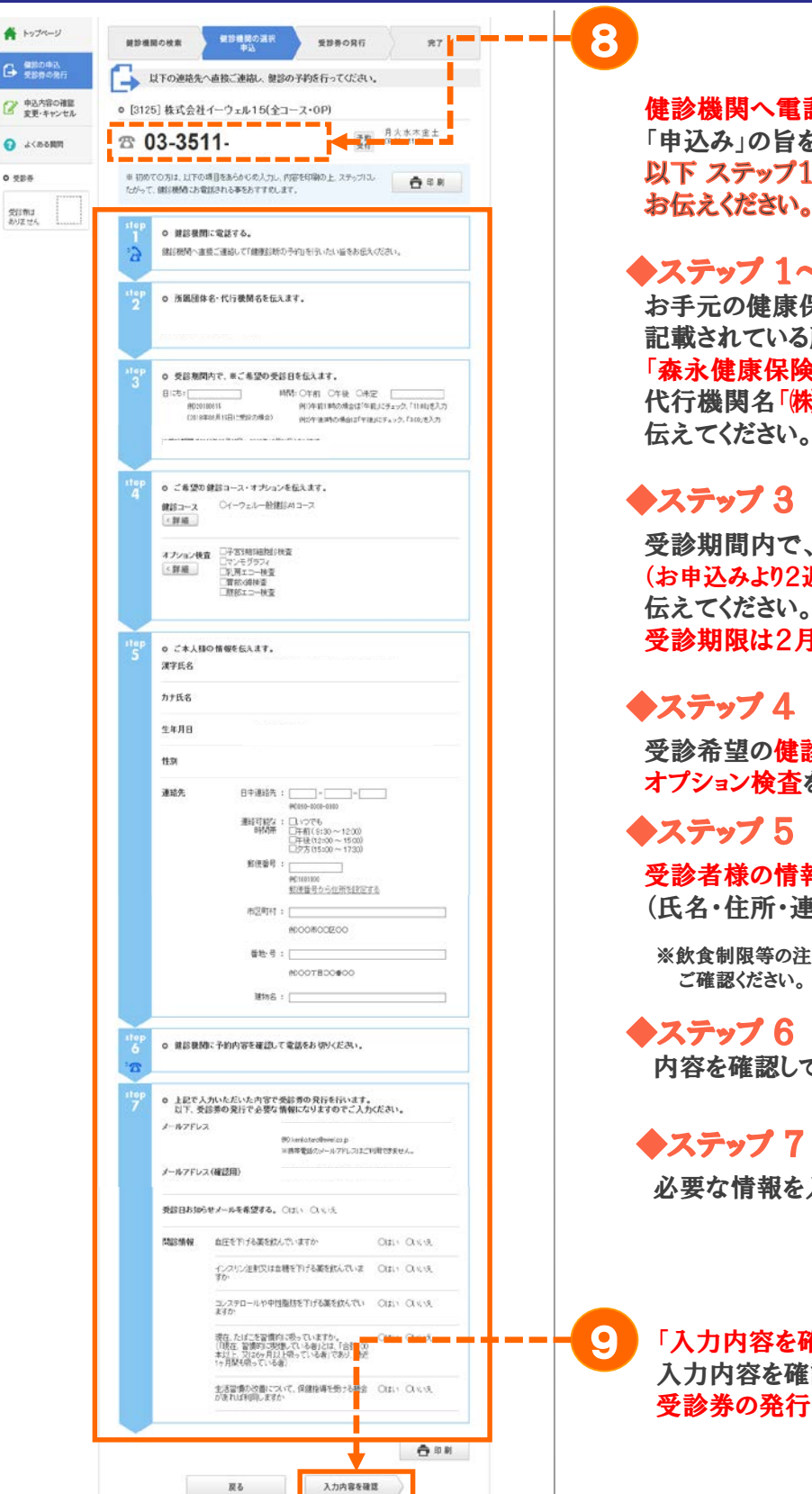

健診機関へ電話の上、 「申込み」の旨を伝えてください。 以下 ステップ1~5を健診機関へ お伝えください。

#### ◆ステップ 1~2

お手元の健康保険証に 記載されている所属団体名称 「森永健康保険組合」と 代行機関名「株イーウェル」を 伝えてください。

受診期間内で、希望の受診日 (お申込みより2週間以上先の日程)を 受診期限は2月末までです

受診希望の健診コース、 オプション検査を伝えてください。

受診者様の情報を伝えてください。 (氏名・住所・連絡先)

※飲食制限等の注意事項は、健診機関へ

内容を確認して電話を切ります。

必要な情報を入力してください。

「入力内容を確認」をクリックして、 入力内容を確認し、 受診券の発行依頼を行います。

# 申込から受診までの流れ 3/4 取次予約の場合

| <ul> <li>ご希望のコース、オプションをます。その後、窓口負担金計ンを押下します。</li> <li>ステップ2</li> <li>受診希望日時を入力します。         「いつでも」、「曜日指定」、「新行定」の3つから選択項けます。</li> </ul>           |
|----------------------------------------------------------------------------------------------------|
| <ul> <li>こ布望のユース、オノションを<br/>ます。その後、窓口負担金計<br/>ンを押下します。</li> <li>ステップ2</li> <li>受診希望日時を入力します。<br/>「いつでも」、「曜日指定」、「<br/>指定」の3つから選択頂けます。</li> </ul> |
| ます。その後、窓口負担金計<br>ンを押下します。<br>ステップ 2 受診希望日時を入力します。 「いつでも」、「曜日指定」、「新行によう。                                                                         |
| ンを押下します。<br>ステップ 2 受診希望日時を入力します。 「いつでも」、「曜日指定」、「新<br>指定」の3つから選択項けます。                                                                            |
| <ul> <li>ステップ 2</li> <li>受診希望日時を入力します。<br/>「いつでも」、「曜日指定」、「約<br/>指定」の3つから選択頂けます。</li> </ul>                                                      |
| <ul> <li>ステップ 2</li> <li>受診希望日時を入力します。         「いつでも」、「曜日指定」、「ジョ<br/>指定」の3つから選択頂けます。</li> </ul>                                                 |
| <ul> <li>ステップ 2</li> <li>受診希望日時を入力します。<br/>「いつでも」、「曜日指定」、「ジ<br/>指定」の3つから選択頂けます。</li> </ul>                                                      |
| <ul> <li>ステップ 2</li> <li>受診希望日時を入力します。         「いつでも」、「曜日指定」、「希<br/>指定」の3つから選択項けます。</li> </ul>                                                  |
| <ul> <li>ステップ 2</li> <li>受診希望日時を入力します。</li> <li>「いつでも」、「曜日指定」、「着<br/>指定」の3つから選択項けます。</li> </ul>                                                 |
| <ul> <li>ステップ 2</li> <li>受診希望日時を入力します。<br/>「いつでも」、「曜日指定」、「<br/>指定」の3つから選択頂けます。</li> </ul>                                                       |
| <ul> <li>ステップ 2</li> <li>受診希望日時を入力します。<br/>「いつでも」、「曜日指定」、「<br/>指定」の3つから選択頂けます。</li> </ul>                                                       |
| <ul> <li>● 受診希望日時を入力します。</li> <li>「いつでも」、「曜日指定」、「</li> <li>指定」の3つから選択頂けます。</li> </ul>                                                           |
| <ul> <li>受診希望日時を入力します。</li> <li>「いつでも」、「曜日指定」、「</li> <li>指定」の3つから選択頂けます</li> </ul>                                                              |
| 「いつでも」、「曜日指定」、「<br>指定」の3つから選択項けま                                                                                                    |
| 10つでも」、「唯口須正」、「本<br>指定」の3つから選択項けま                                                                                                    |
| 指定」の3つから選択頂けま                                                                                                    |
|                                                                                                    |
|                                                                                                    |
|                                                                                                    |
|                                                                                                    |
|                                                                                                    |
|                                                                                                    |
|                                                                                                    |
|                                                                                                    |
|                                                                                                    |
| <ul> <li>▼</li> <li>▼</li> <li>&gt; 受診者様の情報を入力します</li> </ul>                                                                                    |
| (氏名・住所・連絡先)                                                                                                    |
|                                                                                                    |
| م و و ویلی از میروند از میروند از از از از م                                                                                                    |
| その他必要な情報を入力し                                                                                                    |
|                                                                                                    |
|                                                                                                    |
|                                                                                                    |
|                                                                                                    |
|                                                                                                    |
|                                                                                                    |
|                                                                                                    |
|                                                                                                    |
|                                                                                                    |
|                                                                                                    |
|                                                                                                    |
|                                                                                                    |
|                                                                                                    |
|                                                                                                    |
|                                                                                                    |
|                                                                                                    |
| المراجع المستريب والتي رواح                                                                                                    |
| 「入力内容を確認」をクリック                                                                                                    |
|                                                                                                    |
| 9 「入力内容を確認」をクリック<br>入力内容を確認し、                                                                                                    |
| 9<br>「入力内容を確認」をクリック<br>入力内容を確認し、<br>「健診を予約する」ボタンを                                                                                               |
| <ul> <li>         「入力内容を確認」をクリック<br/>入力内容を確認し、         「健診を予約する」ボタンを<br/>ください。     </li> </ul>                                                  |
|                                                                                                    |

### 申込から受診までの流れ4/4

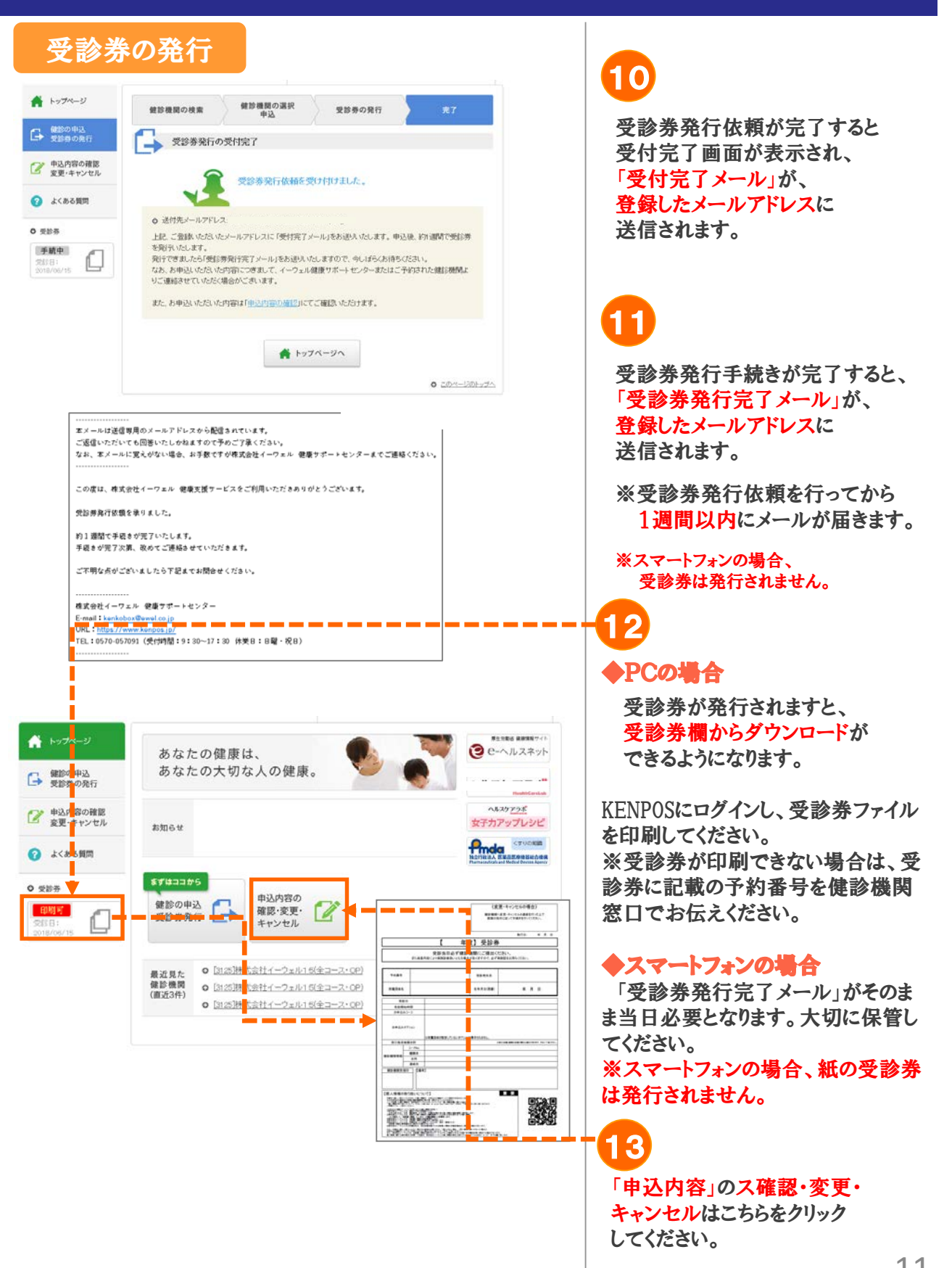